## レッスン予約:講師から予約する

※ JAPADYの予約方法は2つあります

1. マイページの [レッスン予約] のタブ「講師から予約」を選択します。選択条件の下に講師の一覧が表示されますのでレッスンしたい先生の写真をクリックします。

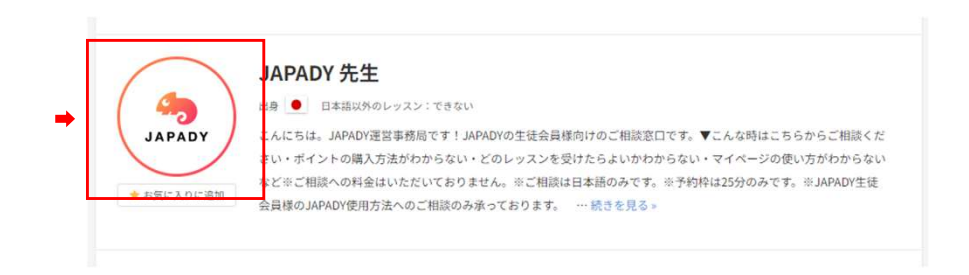

2. 水色で表示されている時間が予約可能な時間です。レッスンを予約したい時間を選択してクリックします。

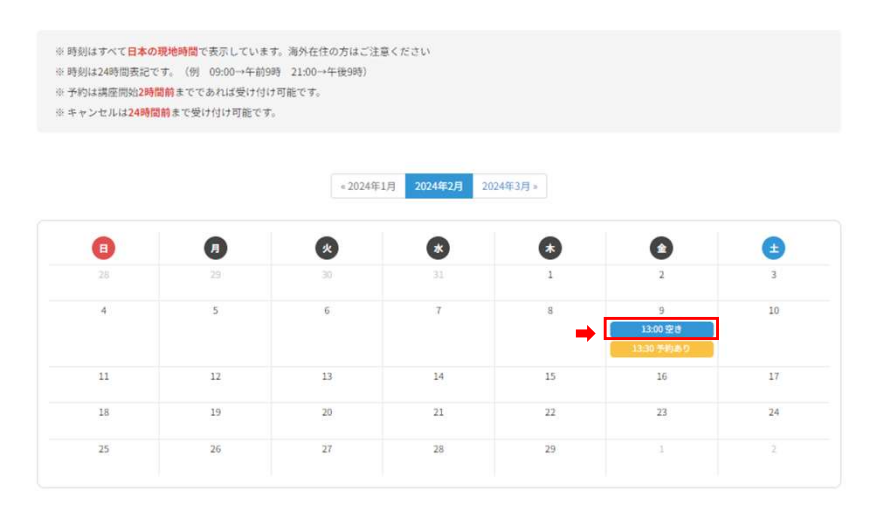

## JAPADY 先生のスケジュール

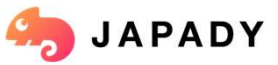

※ JAPADYの予約方法は2つあります

3. 予約したいレッスンを選択して [予約確定] をクリックすると予約が完了 します!

|                                     | 予約確認                                                                                                    |                                   |
|-------------------------------------|----------------------------------------------------------------------------------------------------|-----------------------------------|
| -                                   | 予約詳細 - JAPADY 先生                                                                                              |                                   |
| JAPADY                              | <sup>投変を</sup> システム使用方法・レッスンのご相談(25分)<br>スケジュール 2024年2月9日 (金) 13:00~13:30<br>必要ポイント 0 μ                       |                                   |
| 日本<br>田本福岡大のトッズン: になない<br>田本福田 🥌 日本 | ◎ 3039年は599期、60分年は10分期にレッス>相子と0                                                                               | 0 z z.                            |
|                                     | <ul> <li>「投業選択</li> <li>選択 写真 投票を</li> <li>● ● ● ● システム使用方法・レッスンのご相談 (25分)</li> <li>■ ↓ ↓ ↓ 1 2000</li> </ul> | 必要ポ <b>イント</b> 時間<br>Opt 30分      |
|                                     | <ul> <li>ホーノアロ483</li> <li>現在の保持ポイント</li> </ul>                                                               | pt                                |
|                                     | 予約済みのポイント<br>現在の利用可能なポイント                                                                                     | 0 pt                              |
|                                     | ■脱ポタンを押して、このしッスンを予約を得まして<br>● ● ● ● ● ● ● ● ● ● ● ● ● ● ● ● ● ● ●                                             | ください。<br>高されます。<br>商されますので、ご注意くださ |

■ 4. 予約が完了すると、 [レッスン一覧・履歴]のタブに予約が表示されます。
日付けをクリックするとレッスンの詳細が確認できます。

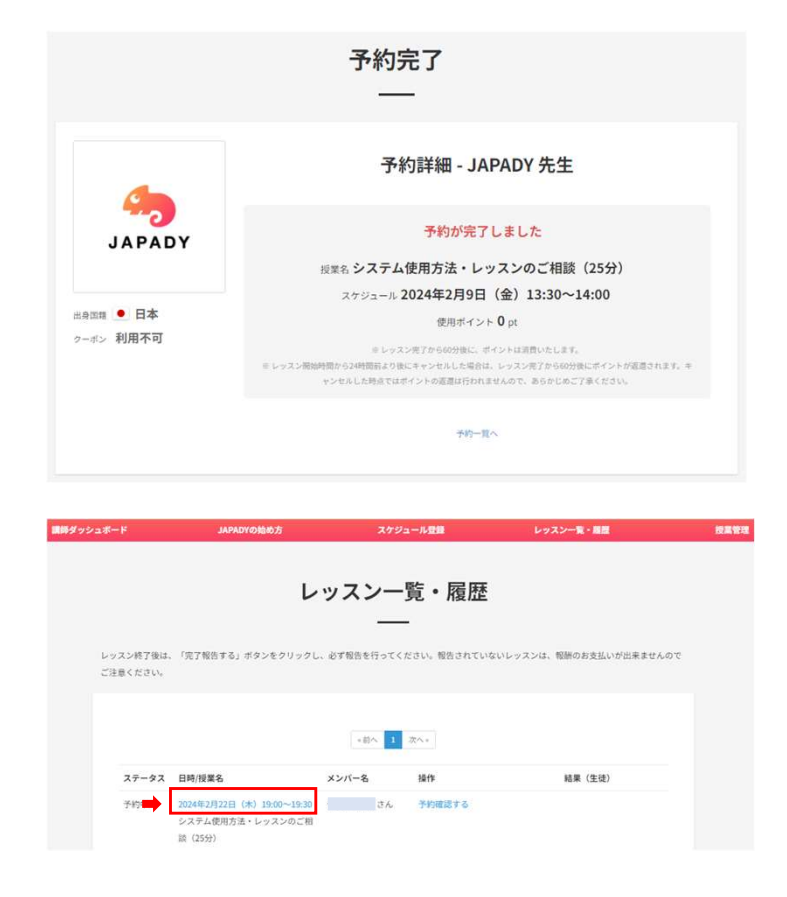

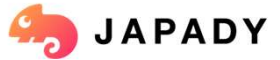